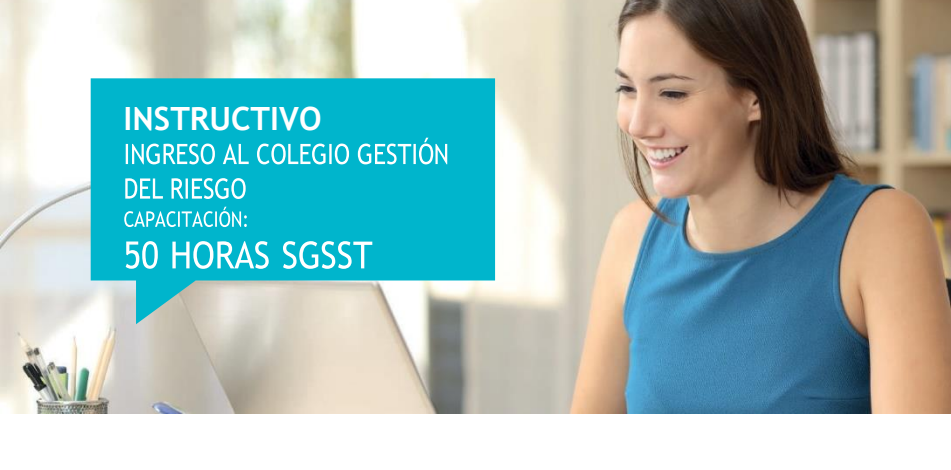

Antes de comenzar a realizar los pasos que se describen a continuación es importante que garantices el ingreso por el navegador Google Chrome

## Paso a paso:

1

2

Ingresa a colegiosvirtuales.arlsura.com

En el cuadro "Iniciar sesión" ubicado en la parte superior derecha, digita tu cédula tanto en usuario como en contraseña y haz clic en iniciar sesión.

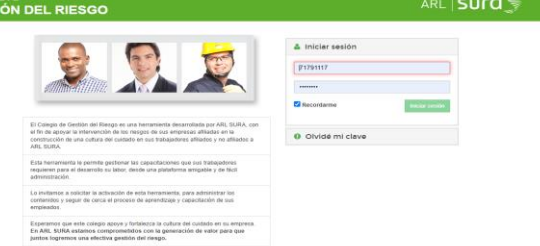

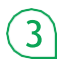

En la parte izquierda de la pantalla se visualiza la pestaña "Ciclos de aprendizaje", y en la parte inferior la pestaña llamada "Pendientes", haz clic en pendientes y te muestra la capacitación virtual: 50 horas del SGSST. Como indica la siguiente imagen:

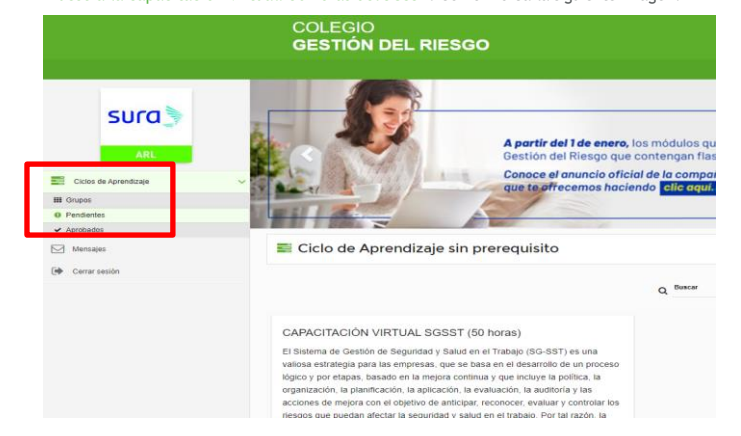

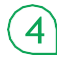

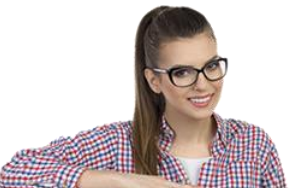

Para ingresar al ciclo dirígete a la parte inferior del cuadro que describe la capacitación de las 50 horas y haz clic en la opción VER

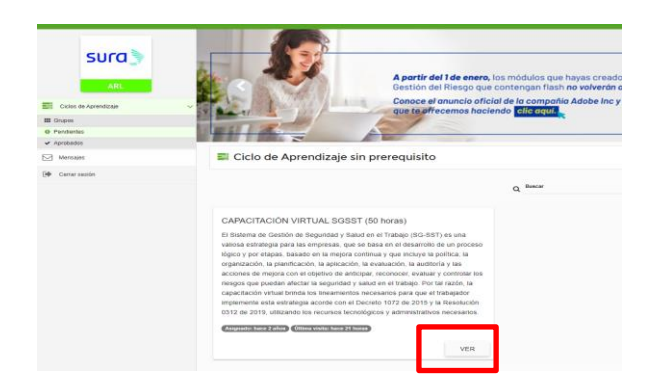

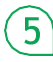

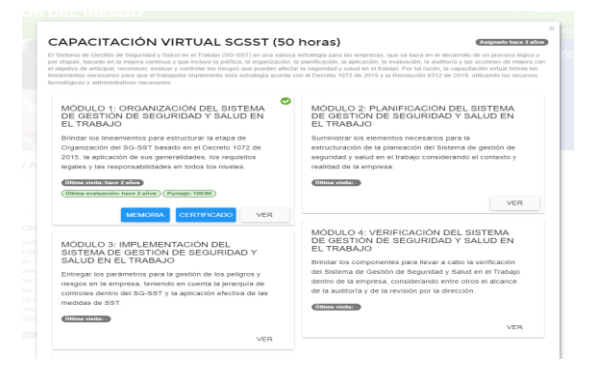

## 6

Se abre una nueva ventana con un mensaje que dice: "la unidad de aprendizaje no tiene contenido, por favor contacte al administrador"; para ello, debes esperar un momento ya que el módulo está terminando de cargar la información.

| has not strateging to the second                                                        |                                                                                                    |
|-----------------------------------------------------------------------------------------|----------------------------------------------------------------------------------------------------|
| Compress/ at Ceco As Aprovidence                                                        |                                                                                                    |
| La collectio de accordação es term collectiva, por feser collectiva e en activamente en | and the second second se |
|                                                                                         |                                                                                                    |
|                                                                                         |                                                                                                    |
|                                                                                         |                                                                                                    |
|                                                                                         |                                                                                                    |
|                                                                                         |                                                                                                    |
|                                                                                         |                                                                                                    |
|                                                                                         |                                                                                                    |
|                                                                                         | 1 N 1                                                                                                    |
|                                                                                         |                                                                                                    |
|                                                                                         |                                                                                                    |
|                                                                                         |                                                                                                    |
|                                                                                         |                                                                                                    |
|                                                                                         |                                                                                                    |

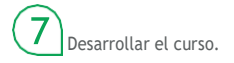